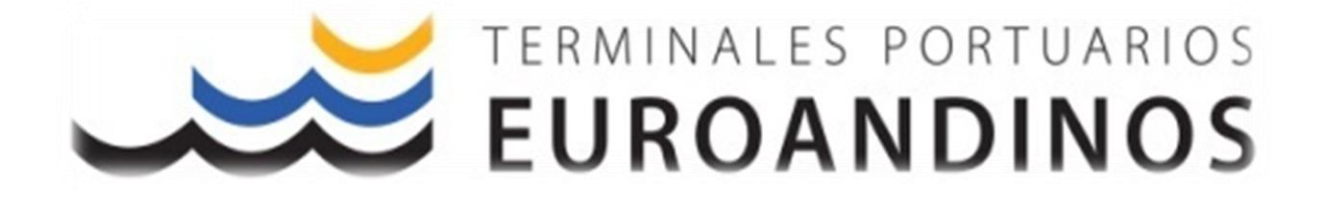

# **TPE: SR WEB**

# MANUAL DE REGISTRO VÍA WEB DE LOS REQUERIMIENTOS DE SERVICIOS (SR-WEB)

V.2.0.3

Elaborado Por: Isamar Ortiz López. Revisado Por: Marie Herrera Sánchez.

Paita - Perú

# **INDICE**

| 1.  | RESUMEN                                                        | 3  |
|-----|----------------------------------------------------------------|----|
| 2.  | ACCESO                                                         | 3  |
| 3.  | PRE-SR                                                         | 4  |
| Э   | 3.1. CREAR PRE-SR                                              | 4  |
|     | 3.1.1. Datos Generales                                         | 4  |
|     | 3.1.2. Datos del Servicio                                      | 5  |
|     | 3.1.2.1. Servicio de Exportación                               | 5  |
|     | 3.1.2.2. Servicio de Importación                               | 6  |
|     | 3.1.2.3. Servicios de Ingreso y Recargo de arribo tardío (LAR) | 7  |
|     | 3.1.2.4. Registro de documento                                 | 7  |
| _   | 3.1.3. Datos de Facturación                                    | 10 |
| 3   | 3.2. Generar                                                   | 10 |
| 3   | 3.3. CLONAR PRE-SR                                             | 11 |
| 3   | 3.4. APROBACIÓN DE PRE-SR                                      | 11 |
| 4.  | SERVICE REQUIREMENT – SR                                       | 13 |
| 4   | I.1. VISTA Y DESCARGA DE PDF                                   | 13 |
| 4   | 4.2. FILTROS DE BÚSQUEDA                                       | 14 |
| 4   | 4.3. Extracción de reportes                                    | 15 |
| 5.  | CONDICIONES DE APROBACIÓN DE PRE-SR                            | 16 |
| 5   | 5.1. Servicios Estándar                                        | 16 |
| 5   | 5.2. Servicios Especiales                                      | 17 |
| 5   | 5.3. <b>Recargo</b>                                            | 17 |
| 6.  | ATENCION DE SERVICIOS                                          | 18 |
| 7.  | CAMBIO DE CONTRASEÑA                                           | 19 |
| 8.  | CASO DE USO                                                    | 20 |
| 9.  | CANALES DE SOPORTE                                             | 28 |
| 10. | CONTROL DE CAMBIOS                                             | 28 |

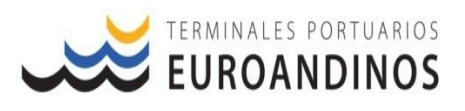

#### 1. RESUMEN

El presente documento tiene como finalidad dar conocer al usuario de Terminales Portuarios Euroandinos Paita S.A., el proceso de generación, aprobación y atención de los requerimientos de servicios, a través de una plataforma virtual; esta herramienta tecnológica permitirá a nuestros clientes, tengan acceso realizar el registro de los requerimientos de servicios durante las 24Hrs. del día. De la misma forma se dará a conocer los canales de comunicación para el soporte respectivo.

# 2. ACCESO

El usuario podrá ingresar al sitio Web a través del siguiente enlace:

- Ingresar al URL: https://portal.euroandino.com.pe/login

|                                        | ortuarios<br>DINOS |
|----------------------------------------|--------------------|
| Ingrese sus credencie                  | ales               |
| Usuario                                |                    |
| Contraseña                             | তন্দ               |
| ¿Has olvidado tu contraseña?           |                    |
| Ingresar                               |                    |
| ¿No tienes cuenta?<br>Solicitar cuenta |                    |

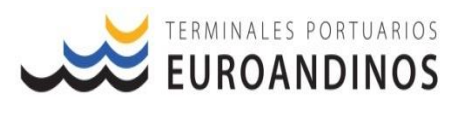

#### 3. PRE-SR

En esta sección el usuario deberá de registrar la información necesaria para la generación del Requerimiento de Servicios, en adelante SR. La misma que será aprobada de acuerdo a condiciones crediticias del usuario o características de la carga.

#### 3.1. Crear PRE-SR

Para el registro de la información el usuario debe de seguir el siguiente procedimiento:

| Bortal TPE  | = |                         |                    |                 | ±           |
|-------------|---|-------------------------|--------------------|-----------------|-------------|
| B PRE-SR    |   |                         |                    |                 | SIGUIENTE 🔪 |
| 9, Búsqueda |   |                         |                    |                 |             |
| 🖌 Registro  |   | Nuevo PRE-SR            |                    |                 |             |
|             |   |                         | Detre del Servicio |                 | ncián       |
|             |   | Vessel Visit:           | Tipo de Operación  | ▼ Tipo de Carga |             |
|             |   | Condición de Embalaje   | ▼ Condición de     | e Carga         | *           |
|             |   | Exportador / Importador | Depósito Ter       | mporal          |             |
|             |   | DAM                     |                    |                 |             |
|             |   | Muelle                  |                    |                 |             |

# IR: MODULO SR > PRE-SR >> REGISTRO // Nuevo PRE-SR

#### 3.1.1. Datos Generales

En esta ventana el usuario registrará la información relacionada a la visita asociada a la operación, así como las características de la carga; el registro de información se actualizará o será requerido de acuerdo al tipo de carga y operación.

| Nuevo PRE-SR                                                  |                            |                               |                       |                      |
|---------------------------------------------------------------|----------------------------|-------------------------------|-----------------------|----------------------|
| Datos Generales                                               | Datos                      | del Servicio                  |                       | Datos de Facturación |
| Vessel Visit:                                                 | Tipo de Operación          |                               | Tipo de Carga         |                      |
| 277-20 / DUBLIN EXPRESS [WORKING]                             | Embarque                   | ,                             | Contenedor            |                      |
| Condición de Embalaje                                         |                            | Condición de Carga            |                       |                      |
| Lleno                                                         | <b>.</b>                   | FCL                           |                       |                      |
| Exportador / Importador                                       |                            | Depósito Temporal             |                       |                      |
| 20340584237 - CAMPOSOL S.A.                                   |                            | TPE - Terminales Portuarios E | uroandinos Paita S.A. |                      |
| DAM Campo requerido para los servicos con tipo de             | operacion Descarga         |                               |                       |                      |
| Muelle                                                        |                            |                               |                       |                      |
| <sup>2</sup> Informacion se actulizará de acuerdo a la progra | macion de las operaciones. |                               |                       |                      |

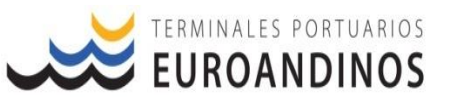

#### Sobre la ventana:

- El usuario no podrá generar PRE-SR, de ingreso de carga de visitas que se encuentren en operaciones.
- Las PRE-SR, se servicios especiales se deben de generar antes de la atención del servicio, de existir alguna excepción SR se debe de regularizar antes del embarque de la unidad; caso contrario costos se facturan en automático al responsable de la carga en el puerto.
- []. El campo registro de DAM es requerido según el tipo de operación y deposito:
  - Descarga: El número DAM es un campo mandatorio y se debe detallar el número completo del documento aduanero generado para la liberación de la carga. Ej. DAM: 046-2020-10-003921-01-6-00
  - Embarque: El numero de DAM es opcional y se registra para las unidades que se embarque vía el local del exportador (LEX).
- La información del muelle será actualizada de acuerdo a la programación de la operación de la nave.
- Con el fin de evitar demoras en la emisión de las PRE-SR y errores la facturación, la información registrada en esta ventana deberá de ser la correcta.
- 3.1.2. Datos del Servicio

En esta opción el usuario deberá registrar toda la información relacionada a la carga y al servicio a solicitar; los datos registrados en esta opción serán actualizado en automático siempre y cuando la carga cumpla con todas las condiciones requeridas []. Los campos de registro de información se actualizarán de acuerdo del tipo de operación y tipo de servicio a solicitar.

#### 3.1.2.1. Servicio de Exportación

Para los servicios de exportación todos los campos son requeridos y mandatorios, para continuar con el proceso de solicitud de SR; a excepción del campo Observaciones. Los campos que se mostraran para el registro de información de servicios de exportación son los siguientes:

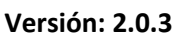

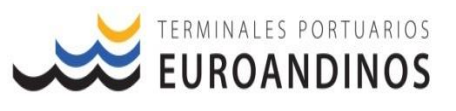

| Nuevo PRE-SR                                                         |                                      |                                   |
|----------------------------------------------------------------------|--------------------------------------|-----------------------------------|
| Datos Generales                                                      | Datos del Servicio                   | Datos de Facturación              |
| Tipo de Documento                                                    | Nro del Documento de Transporte      | Lineo Naviero                     |
| Booking                                                              | 08/LIM365699                         | MSC - MEDITERRANEAN SHIPPING CORP |
| Tamaño de Contenedor                                                 | Tipo de Contenedor                   | Contidad                          |
| 20 PIES *                                                            | STANDARD *                           | 3                                 |
| Nro de Contenedor<br>MEDU5016002,TGHU0920428,CAIU6826028             |                                      |                                   |
| Tipo de Servicio<br>SERVICIO ESTANDAR - CONTENEDORES                 |                                      | Ŧ                                 |
| Servicio<br>EMBARQUE - PORCIÓN TIERRA / LOAD - LANDSIDE PORTION / T. | AMAÑO NO DEFINIDO / TIPO NO DEFINIDO | ·                                 |
| Producto                                                             | Fecha del Servicio                   |                                   |
| HARINA DE PESCADO                                                    | 16/11/2020 15:00                     |                                   |
| Observaciones<br>Ingrese Observaciones                               |                                      |                                   |

#### 3.1.2.2. Servicio de Importación

Para los servicios de importación los campos a registrar se mostrarán de acuerdos al tipo de servicios seleccionado, según el servicio a solicitar todos los campos requeridos son mandatorios a excepción de Observaciones. según el servicio a generar los campos que se mostraran para el registro de información son los siguientes:

#### Servicios Especiales y Recargos:

| Datos G                                             | enerales                                       | Datos del Servicio                     | Datos de Facturación                    |
|-----------------------------------------------------|------------------------------------------------|----------------------------------------|-----------------------------------------|
| Tipo de Documento<br>Bill of Lading                 | MAEU592024308                                  |                                        | Lineo Naviero<br>MSK - MAERSK LINE INC. |
| Tamaño de Contenedor<br>20 PIES                     |                                                | Tipo de Contenedor<br>V STANDARD       |                                         |
| Nro de Contenedor<br>PONU0085934                    |                                                |                                        |                                         |
| Tipo de Servicio<br>SERVICIO ESPECIAL - CONTENEDORE | ES                                             |                                        | ×                                       |
| Servicio<br>MOVILIZACION PARA INSPECCION - S        | SENASA / TAMAÑO NO DEFINIDO / TIPO NO DEFINIDO |                                        | *                                       |
| Contidad<br>1                                       |                                                | Fecha del Servicio<br>14/12/2020 15:00 | ĉ                                       |
| Producto<br>POSTES DE PINO                          |                                                |                                        |                                         |
| Observaciones                                       |                                                |                                        |                                         |

#### Servicios Estándar:

| Datas General                                        | ies Datos                                          | del Servicio                           | Datos de Excluración                    |   |
|------------------------------------------------------|----------------------------------------------------|----------------------------------------|-----------------------------------------|---|
| Tipo de Documento<br>Bill of Lading                  | Nro del Documento de Transporte<br>* MAEU592024308 |                                        | Linea Naviera<br>MSK - MAERSK LINE INC. |   |
| Tamaño de Contenedor<br>20 PIES                      |                                                    | Tipo de Contenedor<br>STANDARD         |                                         | Ŧ |
| Nro de Contenedor<br>PONU0085934                     |                                                    |                                        |                                         |   |
| Tipo de Servicio<br>SERVICIO ESTANDAR - CONTENEDORES |                                                    |                                        | v                                       |   |
| Servicio<br>DESCARGA DE CONTENEDORES PORCION         | I TIERRA / TAMAÑO NO DEFINIDO / TIPO NO DEFINIDO   |                                        | v                                       |   |
| Remitente<br>20340584237 - CAMPOSOL S.A.             |                                                    |                                        | ×                                       |   |
| Contidod<br>1                                        |                                                    | Fecha del Servicio<br>14/12/2020 15:00 | Č                                       | 1 |
| Producto<br>POSTES DE PINO                           |                                                    |                                        |                                         |   |
| Observaciones                                        |                                                    |                                        |                                         |   |

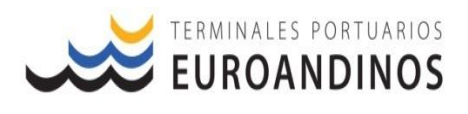

3.1.2.3. Servicios de Ingreso y Recargo de arribo tardío (LAR) Tomar en cuenta los siguientes puntos para la generación de servicios de

ingreso y recargo de arribo tardío (LAR):

- > Verificar que SR de ingreso tenga detallado el número de contenedor.
- Verificar fecha de servicio, asimismo considerar que esta información tiene que ser posterior a la fecha de generación de la SR.
- Cuando los servicios de ingreso de carga se generan posterior al Cut Off, se mostrarán dos tipos de notificación (ambos informativos):
  - Si el servicio de ingreso se genera con Fecha Servicio posterior al CUT OFF, pero antes del último plazo de ingreso se muestra la siguiente notificación:

① La Fecha de Servicio es posterior a la fecha de cutoff de la nave [25/12/2020 23:00:00] 🗙

 Si el servicio de ingreso se genera con Fecha Servicio posterior al último plazo de ingreso de carga, se muestra la siguiente notificación y PRE-SR queda pendiente de aprobación:

😢 La Fecha de Servicio es posterior a la fecha FINAL de cutoff de la nave [26/12/2020 05:00:00] 🗙

El servicio de recargo de arribo tardío (LAR) solo se podrá generar, si la unidad ya cuenta con servicio de ingreso generado; tener en cuenta que en ambos servicios se debe detallar el número de contenedor.

#### 3.1.2.4. Registro de documento

Al registrar el documento de transporte o reserva, la plataforma mostrara diferentes mensajes de acuerdo al anuncio de la carga, los cuales permitirán o no la generación de la SR.

- Carga Anunciada: Cuando la carga la se encuentra anunciada en el sistema operativo de TPE, al registrar el BK o BL, la información de la carga se actualiza en automático.

| Nuevo PRE-SR                     |                 |                                                 |                              |                                                  |
|----------------------------------|-----------------|-------------------------------------------------|------------------------------|--------------------------------------------------|
|                                  | Datos Generales | Datos                                           | del Servicio                 | Datos de Facturación                             |
| Tipo de Documento<br>Booking     |                 | Kito del Documento de Transporte     LMM0289394 |                              | Lines Noviers<br>CMA - CMA - CGM THE FRENCH LINE |
| Tamaño de Contenedor<br>40 PIES  |                 |                                                 | Tipo de Contenedor<br>REEFER | _                                                |
| Nro de Contenedor<br>TCLU1001036 |                 |                                                 |                              |                                                  |

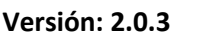

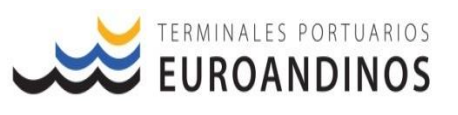

Carga no Anunciada: Se mostrará una notificación indicando que la carga no se encuentra anunciada, cuando se muestre este tipo de mensaje el usuario solo podrá generar el servicio de EMBARQUE PORCION TIERRA, para ello deberá de ingresar los datos manuales de acuerdo a la información de la reserva.

| EURO ANDINOS                     |                 | ① El booking i                  | ngresado no está anunciado × |                       |                           |
|----------------------------------|-----------------|---------------------------------|------------------------------|-----------------------|---------------------------|
|                                  |                 |                                 |                              |                       | <b>&lt;</b> ANTERIOR SIGL |
| Nuevo PRE-SR                     |                 |                                 |                              |                       |                           |
| Tipo de Documento                | Datos Generales | No del Documento de Titonsporte | Datos del Servicio           | Línea Naviera         | Datos de Facturación      |
| Booking<br>Tamalio de Contenedor |                 | * LMM0289396                    | Tipo de Contenedor<br>¥      | Ingrese Línea Naviera |                           |
| Nro de Contenedor                |                 |                                 |                              |                       |                           |

 BK No relacionado al viaje: Cuando se muestra este tipo de mensaje, significa que la carga ha sido anunciada al TPE, pero esta relacionado a otro Vessel Visit; en esta casuística el usuario debe de coordinar con la línea naviera para la actualización de la información.

| ETRINALES PORTUARIOS         | $^{\odot}$ El booking PER6373228A no está relacionado al viaje seleccionado $	imes$ |                                                   |
|------------------------------|-------------------------------------------------------------------------------------|---------------------------------------------------|
|                              |                                                                                     |                                                   |
| Nuevo PRE-SR                 |                                                                                     |                                                   |
| Datas Generales              | Datos del Servicio                                                                  | Datas de Facturación                              |
| Tipo de Documento<br>Booking | Nro del Documento de Transporte<br>Ingrese Documento de Transporte                  | <sub>Linea Naviera</sub><br>Ingrese Línea Naviera |
| Tamaño de Contenedor         | Tipo de Contenedor<br>V                                                             |                                                   |
| Nro de Contenedor            |                                                                                     |                                                   |

 Validación de Deposito: Esta validación se realiza para la carga de importación, cuando el direccionamiento del deposito registrado en la solicitud de la SR es el correcto los datos de la carga se actualizarán en automático; caso contrario los datos de la carga no será actualizada:

#### Direccionamiento correcto:

| Datos Generales                  | Datos del Servicio                               | Datos de Facturación                    |
|----------------------------------|--------------------------------------------------|-----------------------------------------|
| Tipo de Documento Bill of Lading | Nro del Documento de Transporte<br>MAEU592024308 | Línea Naviera<br>MSK - MAERSK LINE INC. |
| Tamaño de Contenedor<br>20 PIES  | Tipo de Contenedor<br>STANDARD                   |                                         |
| Non de Contenedor<br>PONU0085934 |                                                  |                                         |

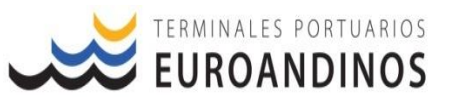

#### Error en el direccionamiento:

| Datos Generales                     | Datos del Servicio                                 | Datos de Facturación                   |
|-------------------------------------|----------------------------------------------------|----------------------------------------|
| Tipo de Documento<br>Bill of Lading | Nro del Documento de Transporte<br>▼ MAEU592024308 | Línea Naviera<br>Ingrese Línea Naviera |
| Tamaño de Contenedor                | Tipo de Contenedor<br>V                            |                                        |
| Nro de Contenedor                   |                                                    |                                        |

#### Sobre la ventana:

- El tipo de documento se mostrará de acuerdo al tipo de operación seleccionada.
- Si la carga está anunciada, al registrar el número de BL o BK, la información relacionada a la unidad se actualizará en automático; Si el BL o BK, no se encuentra anunciada, se permitirá el registro manual de la información, el usuario deberá de ser cuidadoso con la información que registra, ya que si existe errores puede generar demoras en la atención del servicios y errores en la facturación.
- En los campos Tipo de servicios y servicios a solicitar, solo se mostrarán los habilitados al rol asignado al usuario.
- De solicitar servicios para Movilizaciones extras en patio, *la SR se genera por* contenedor y el usuario deberá de contactar al área de Customers Services para confirmar cantidad de movimientos a considerar en la solicitud.
- De solicitar servicios estándar para despacho de importación se activará el campo remitente, en esta opción el usuario registrara el RUC de la empresa que contrata el servicio, pueden ser: agentes aduana, depósitos temporal o importador.
- En el campo producto se mostrará un alista desplegable para que el usuario seleccione el producto a embarcar, de no contar con la información registrada deberá de contactar al personal de soporte.
- En el campo Fecha de Servicio, será registrada por el usuario de acuerdo a la programación de operación, la fecha y hora deberá de ser superior a la fecha de generación del PRE-SR.
- Todos los campos son requeridos y mandatorios, para continuar con el proceso de solicitud de SR; a excepción del campo Observaciones.
- Con el fin de evitar demoras en la emisión de las PRE-SR y errores la facturación, la información registrada en esta ventana deberá de ser la correcta.

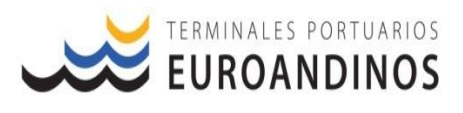

#### 3.1.3. Datos de Facturación

En esta ventana el usuario registrará los datos a los cuales se les emitirá los comprobantes de venta por los servicios prestados. En esta opción también el usuario podrá adjuntar documentación aduanera necesaria para la liberación de la carga en el caso de la importación.

| Nuevo PRE-SR                                   |                                                  |                                                |
|------------------------------------------------|--------------------------------------------------|------------------------------------------------|
| Datas Generales                                | Datas del Servicio                               | Datas de Facturación                           |
| Cliente                                        | Facturar A                                       | Responsable Solidario                          |
| 20463958590 - SCHARFF LOGISTICA INTEGRADA S.A. | 20463958590 - SCHARFF LOGISTICA INTEGRADA S.A. × | 20463958590 - SCHARFF LOGISTICA INTEGRADA S.A. |
| Archivo                                        |                                                  |                                                |
| Seleccionar archivo                            |                                                  | 0                                              |
| Seleccionar archivo                            |                                                  | 0                                              |
| Seleccionar archivo                            |                                                  | 0                                              |
|                                                |                                                  |                                                |

#### Sobre la ventana:

- El usuario se deberá adjuntar la documentación aduanera para la liberación de la carga de importación.
- Los archivos se deben subir en formato PDF y no deberán exceder los 2MB, para evitar congestión en el almacenamiento de la información.
- La información registrada será utilizada para la emisión de los comprobantes de venta.

#### 3.2. Generar

Una vez registrada la información requerida, se procede a **Generar** la SR para su aprobación. La cual será aprobada en automático o pasará a evaluación y revisión del personal de Customers Services:

|                 |                                        |                    | < ANTERIOR SGENERAR  |
|-----------------|----------------------------------------|--------------------|----------------------|
| Datos Generales |                                        | Datos del Servicio | Datos de Facturación |
|                 | EXPORTAR<br>Se creó y aprobó la PRE-SR |                    | ×                    |
|                 | PRE-SR Nro:                            | PSR000000000000667 |                      |

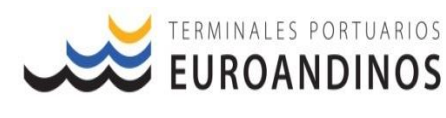

#### Estado de las PRE-SR:

- PEND. APROBACIÓN: Necesita aprobación y validación interna de la información.
- Aprobado: Se genera en automático SR.
- 3.3. Clonar PRE-SR

Esta opción se mostrará al usuario cuando el servicio solicitado se encuentre anidado a otro servicio. De presentarse el caso al momento de generar la PRE-SR, se mostrará un mensaje de los servicios adicionales requeridos y la opción de clonar, al seleccionar esta opción se creará una nueva PRE-SR con todos los datos registrados, el usuario validará que la información sea la correcta y genera la SR.

| Se creó y aprobó la PRE-SR PRE-SR Nro: PSR0000000000668 Servicios adicionales requeridos: SUMINISTRO DE ENERGIA NOTA: NOTA: Nevo PRE-SR Nevo PRE-SR Ne | CLONAR SERVICIOS ADICIONALES         |                                              | EXPORTAR                              |                    |  |  |
|----------------------------------------------------------------------------------------------------|--------------------------------------|----------------------------------------------|---------------------------------------|--------------------|--|--|
| PRE-SR Nro: PSR00000000000668   Servicios adicionales requeridos: SUMINISTRO DE ENERGIA   NOTA: NOTA:     Notas Generales Datos del Servicio   Datos de Cotenedor Datos de Pacturación   Booling VILMO1814   Booling OLIMO19184   Booling OLIMO19184   Boole Cotenedor OLIMO19184   Boole Cotenedor OLIMO19184   Boole Cotenedor OLIMO19184   Boole Cotenedor Cotenedor   Boole Cotenedor Cotenedor   Boole Cotenedor                                                                                                    | Se creó y aprobó la PRE-SR           |                                              |                                       |                    |  |  |
| servicios adicionales requeridos:     SUMINISTRO DE ENERGIA       NoTA:     NoTA:         Nevo PRE-SR         Datos de normeles     Datos del Servicio         Datos de locumento     Una locumento de locumento de lo                                                                                                    | PRE-SR Nro:                          | PSR0000000000000668                          |                                       |                    |  |  |
| NOTA:       Newo PRE-SR       Datas Generales       Datas Generales       Datas Generales       Booking       40 PIES       40 PIES       Reserver       MAULTISTO7       To de Serveria       SERVICIO ESPECIAL - CONTENEDORES       Server       Standard       Prode di Servicio       Servicio       Datas del Servicio                                                                                                    | 85 Servicios adicionales requeridos: | SUMINISTRO DE ENERGIA                        |                                       |                    |  |  |
| Nuevo PRE-SR       Datas Generales       Datas Generales       Datas de Jocumenta       Nuevo PRE-SR       Datas de Jocumenta       Datas de Jocumenta       Booking     OLIMO JUBA4       Tanada de Contenedar       40 PIES     REEFER       REEFER     1       Cantadad       Standa       Standa       Standa       Standa       Standa       Production       Production       Pro                                                                                                    | NOTA:                                |                                              |                                       |                    |  |  |
| Dates Generales         Dates del Servicio         Dates de Facturación           Top de locumento         No del Documento del Temporto         Histo Naturación           Top de locumento         OLINO JUBIA4         Histo S. DI AMBURG/C.OLUMBUS LINE           Taneño de Contenedor         Tap de Contenedor         Histo S. DI AMBURG/C.OLUMBUS LINE           40 PIES         REEFER         1           Noted servicio         Contenedor         1           Vento de terretor         Servicio         Contenedor           MAU1118707         EEFER         1           Top de terretor         Servicio         Servicio           Servicio         Servicio         Servicio           Servicio         Servicio         Servicio           Servicio         Servicio         Servicio           Servicio         Servicio         Servicio           Servicio         Servicio         Servicio           Servicio         Servicio         Servicio           Servicio         Servicio         Servicio           Servicio         Servicio         Servicio           Servicio         Servicio         Servicio           Servicio         Servicio         Servicio           Servicio         Serv                                                                                                    | Nuevo PRE-SR                         |                                              |                                       |                    |  |  |
| Dates del Servicio         Dates del Servicio           Toro da Documento         No dal Documento de Tomporto         Linea Nativaria           Booking         OLIMO 19184         HSD - SUD HAMBURG/COLUMBUS LINE           Tarondo de Contenedar         Tode Contenedar         Contidad           40 PIES         REEFER         1           No de Doctenedar         REEFER         1           MADUTIBO7O         Tomo de Servicio         SERVICIO ESPECIAL - CONTENEDORES           Status de Servicio         Servicio         Servicio           Suptimistre DE ENERGIA         Produ de Servicio         Servicio           Status de Servicio         Toriza De Contenedar         Servicio                                                                                                    |                                      |                                              |                                       |                    |  |  |
| Too de Documento Invode Documento de Inmujorte Invode Documento de Inmujorte Invode Documento de Inmujorte Invode Documento de Inmujorte Invode Documento de Inmujorte Inde Documento de Inmujorte Inde Documento de Inde Documento de Inmujorte Inde Documento de Inde Documento de Inde Docu | Datos Generales                      | Datos del Serv                               | ricio Da                              | tos de Facturación |  |  |
| Tonalo & Contineedor         Too de Contineedor         Canidad           40 PIES         *         REEFER         1           Nea de Contineedor         *         1           MADULI18707         *         *           Teo de Contineedor         *         1           MADULI18707         *         *           Teo de Contineedor         *         *           MADULI18707         *         *           Teo de Servicio         *         *           SERVE/CIO ESPECIAL - CONTENEDORES         *         *           Summon Organico         *         *         *                                                                                                    | Tipo de Documento<br>Booking         | Viro del Documento de Transporte  OLIMO19184 | Línea Naviera<br>HSD - SUD HAMBURG/CC | DLUMBUS LINE       |  |  |
| 40 PIES     *     REEFER     *     1       No di Contender<br>MALUI 118707                                                                                                    | Tamaño de Contenedor                 | Tipo de Contenedor                           | Cantidod                              |                    |  |  |
| No & Conteneder MMAU1118707 Tpo de Centereder SERVICIO ESPECIAL - CONTENEDORES Service Service SUINISTRO DE ENERGIA Productor Banano Organico 17/11/2020 00:00                                                                                                    | 40 PIES                              | ▼ REEFER                                     | * 1                                   |                    |  |  |
| MMAU1118707 Tipe de Service SERVICIO ESPECIAL - CONTENEDORES Service SUMINSTRO DE ENERGIA Protect Redua del Service 17/11/2020 00:00                                                                                                    | Nro de Contenedor                    |                                              |                                       |                    |  |  |
| Teo di Sendio<br>SERVICIO ESPECIAL - CONTENEDORES<br>Servicio<br>SUMINISTRO DE ENERGIA<br>Product Perto del Sendio<br>Banano Organico 17/11/2020 00:00                                                                                                    | MMAU1118707                          |                                              |                                       |                    |  |  |
| Service Service Servic |                                      |                                              |                                       | ,                  |  |  |
| Producto Precha del Senicio Banano Organico 17/11/2020 00:00                                                                                                    |                                      |                                              |                                       |                    |  |  |
| Producto         Predoa del Servicio           Banano Organico         17/11/2020 00:00                                                                                                    | SUMINISTRO DE ENERGIA                |                                              |                                       | ,                  |  |  |
| Banano Organico 17/11/2020 00:00                                                                                                    | Producto                             | Fecha d                                      | del Servicio                          |                    |  |  |
|                                                                                                    | Banano Organico                      | 17/1                                         | 1/2020 00:00                          |                    |  |  |
|                                                                                                    |                                      |                                              |                                       |                    |  |  |

#### 3.4. Aprobación de PRE-SR

a. Aprobación Automática: La aprobación automática de los PRE-SR solo se da para los responsables solidarios que cuentan con crédito y soliciten servicios estándar de embarque, para el caso de los servicios especiales serán aprobado en automático independiente al tipo de operación siempre que el cliente cuente con crédito en TPE.

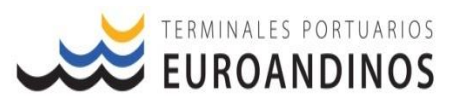

- b. Aprobación Manual: Todas la PRE-SR generadas por los responsables solidarios que no cuenten con crédito o se encuentren suspendidos, pasaran a evaluación interna; de la misma forma los servicios generados para el ingreso de carga posterior al cierre de los plazos de ingreso de carga o despacho de importación, pasaran a evaluación y revisión de información para la liberación o ingreso de la carga.
- c. **Rechazo de PRE-SR**: La PRE-SR, solo serán rechazadas por el personal de TPE, siempre que no se cumpla con los requisitos solicitados.

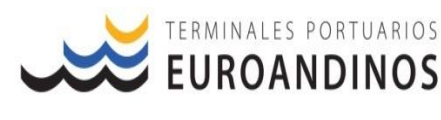

## 4. SERVICE REQUIREMENT – SR

El requerimiento de servicios es un proceso comercial que garantiza que los servicios prestados por el puerto sean facturados. Para visualizar las SR generadas, el usuario deberá seguir los siguientes pasos:

# IR: MODULO SR > PRE-SR >> BUSQUEDA

En esta opción el usuario podrá verificar el número de SR generadas para la atención de sus servicios, el usuario tendrá la opción de visualizar es estado de la SR y aplicar diferentes filtros de búsqueda.

| Bortal TPE =                                        | EURO ANDINOS                                                                                                    |                         |                              |          |                                                        |                                           |                      |                     | 1          | 30-100050500 |
|-----------------------------------------------------|----------------------------------------------------------------------------------------------------|-------------------------|------------------------------|----------|--------------------------------------------------------|-------------------------------------------|----------------------|---------------------|------------|--------------|
| ■ PRE-SR ¥                                          | 😚 Búsqueda PRE-S                                                                                                    |                         |                              |          |                                                        |                                           |                      |                     |            | O LIMPIAR    |
| <ul> <li>Q. Búsqueda</li> <li>/ Registro</li> </ul> |                                                                                                    |                         |                              |          |                                                        |                                           |                      |                     |            |              |
|                                                     | Nro. PRE-SR                                                                                                    | Nro. SR                 |                              |          | Estado PRE-SR                                          |                                           | * Vessel Vi          | sit:                |            |              |
|                                                     | Tipo de Operación<br>Fecha de Emisión:<br>Davie<br>17/10/2020 00:00<br>Fecha de Servicio:<br>Daxie<br>16/11/2020 00:00 | 58                      | Pepósito Te     Vessel Visit | mporal:  | Hosto<br>17/11/2020 00:00<br>Hosto<br>01/12/2020 00:00 | Client                                    | io:<br>Fecha Emisión | Fecha Servicio      | Experter 1 | Ë            |
|                                                     | PSR0000000000000668                                                                                                    | SR000000000000000000469 | 431-20                       | Emborque | Terminales<br>Portuarios<br>Euroandinos<br>Paito S.A.  | SCHARFF<br>LOGISTICA<br>INTEGRADA<br>S.A. | 16/11/2020<br>01:54  | 17/11/2020<br>00:00 | [F2]       |              |
|                                                     | PSR00000000000667                                                                                                    | SR00000000000000000468  | 255-20                       | Emborque | Terminales<br>Portuarios<br>Euroandinos<br>Paita S.A.  | SCHARFF<br>LOGISTICA<br>INTEGRADA<br>S.A. | 16/11/2020<br>01:47  | 16/11/2020<br>11:00 | [P3]       |              |

#### 4.1. Vista y Descarga de PDF

El usuario tendrá la opción de descarga la SR en archivo PDF, esta información solo podrá ser extraída desde el portal. Para descargar la SR, el usuario tiene 3 opciones:

- Desde la opción Generar SR

| CLONAR SERVICIOS ADICIONALES      | ;                     |  |
|-----------------------------------|-----------------------|--|
| Se creó y aprobó la PRE-SR        |                       |  |
| PRE-SR Nro:                       | PSR0000000000000668   |  |
| Servicios adicionales requeridos: | SUMINISTRO DE ENERGIA |  |

Versión: 2.0.3

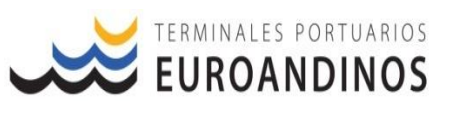

- Desde vista de PRE-SR

| PRE-SR               | SR                  | Vessel Visit | Tipo Operacio |
|----------------------|---------------------|--------------|---------------|
| PSP00000000000000668 | SR00000000000700469 |              |               |

| 🔊 Datos PRE-SR                 |                            |                           |                             |  |
|--------------------------------|----------------------------|---------------------------|-----------------------------|--|
| Pre-Sr<br>PSR000000000000668   |                            | Estado PRE-SR<br>Aprobado |                             |  |
| sa<br>SR000000000000000469     |                            | Estado SR<br>Aprobado     |                             |  |
| Vessel Visit<br>431-20         | Tipo Operación<br>Embarque |                           | Tipo de Cargo<br>Contenedor |  |
| Condición de Embalaje<br>Lleno |                            | Condición de Carga<br>FCL |                             |  |
| Exportador/Importador          |                            | Deposito Temporal         |                             |  |

- Desde la pantalla principal de la opción Búsqueda:

| PRE-SR             | SR                  | Vessel Visit | Tipo Operación | Depósito Temp                                         | Cliente                                   | Fecha Emisión       | Fecha Servicio      | Exportar SR |
|--------------------|---------------------|--------------|----------------|-------------------------------------------------------|-------------------------------------------|---------------------|---------------------|-------------|
| PSR000000000000668 | SR00000000000700469 | 431-20       | Embarque       | Terminales<br>Portuarios<br>Euroandinos<br>Paita S.A. | SCHARFF<br>LOGISTICA<br>INTEGRADA<br>S.A. | 16/11/2020<br>01:54 | 17/11/2020<br>00:00 |             |

## 4.2. Filtros de Búsqueda

El usuario tendrá la opción de aplicar diferentes filtros de búsqueda con la finalidad de buscar de manera rápida la SR generadas, estos filtros puedes ser aplicados por: Periodo de fecha de emisión, fecha de atención, Vessel visit, N° de SR, Entre otros. Para aplicar los filtros, el usuario deberá de seleccionar el o los criterios de aplicación y hacer clic en la opción buscar.

| 🔊 Búsqueda PRE-SR                                |                    |                           |                 |   |
|--------------------------------------------------|--------------------|---------------------------|-----------------|---|
| Nro, PRE-SR                                      | Nro. SR            | Estado PRE-SR             | * Vessel Visit: |   |
| Tipo de Operación                                | Depósito Temporal: |                           | Cliente:        |   |
| Dende<br>01/11/2020 00:00                        | Ē                  | Hosto<br>30/11/2020 23:59 |                 | a |
| Fecho de Servicio:<br>Decisi<br>01/11/2020 00:00 | t                  | Hosta<br>30/11/2020 23:59 |                 | G |

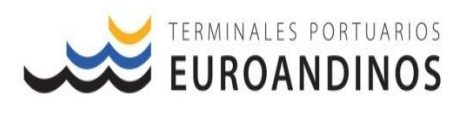

#### 4.3. Extracción de reportes

Con esta opción el usuario puede extraer un reporte en Excel de las PRE-SR y SR generadas, para la extracción de esta información es necesario aplicar como mínimo un filtro de búsqueda y luego seleccionar la opción Exportar.

| Búsqueda PRE-SR                                                      |                      |                           |                 |   |
|----------------------------------------------------------------------|----------------------|---------------------------|-----------------|---|
| Nro. PRE-SR                                                          | Nro, SR              | Estado PRE-SR             | * Vessel Visit: |   |
| Tipo de Operación<br>Fecha de Emisión:<br>Desite<br>0/11/2/020 00:00 | * Depósito Temporal: | Hatte                     | Cierte:         | 9 |
| Fecha de Servicio:<br>Denia<br>01/11/2020 00:00                      |                      | Hosto<br>30/11/2020 23:59 |                 | G |

Los filtros para la extracción del reporte se pueden realizar de la siguiente manera o de acuerdo a la información requerida por el cliente:

- <u>Por Vessel Visit:</u> El usuario tiene que dejar todos los filtros en blanco, registrar la visita, hacer clic en buscar y luego exportar. ejm.:

| 😚 Búsqueda PRE-SR                                 |                                        |                             |                             |
|---------------------------------------------------|----------------------------------------|-----------------------------|-----------------------------|
| Nro. PRE-SR                                       | Nro, SR                                | Estado PRE-SR               | * 516-20 / JULIANA (CLOSED) |
| Tipo de Operación                                 | <ul> <li>Depósito Temporal:</li> </ul> |                             | Cliente:                    |
| Fecha de Emisión:<br>Desde<br>día/mes/0000 00:00  |                                        | Hasto                       |                             |
| Fecha de Servicio:<br>Deste<br>día/mes/0000 00:00 |                                        | Hesto<br>dia(mes/0000 00:00 |                             |

- <u>Por Fecha de emisión:</u> El usuario tiene que seleccionar el periodo de fecha de emisión requerido, hacer clic en buscar y luego exportar. ejm.:

| 🔊 Búsqueda PRE-SR                                 |                                        |                             |       |                 |  |
|---------------------------------------------------|----------------------------------------|-----------------------------|-------|-----------------|--|
| Nro. FRE-SR                                       | Nro. SR                                | Estado PRE-SR               |       | * Vessel Visit: |  |
| Tipo de Operación                                 | <ul> <li>Depósito Temporal:</li> </ul> |                             | Clier |                 |  |
| Fecha de Emilialón:<br>Dente<br>01/11/2020 00:00  | 8                                      | Hesto<br>30/11/2020 23:59   |       |                 |  |
| Pecho de Servicio:<br>Dende<br>día(mes/0000 00:00 | 8                                      | Hesta<br>día/mes/0000 00:00 | I     |                 |  |

- Por Fecha de Servicio: El usuario tiene que seleccionar el periodo de fecha de servicio requerido, hacer clic en buscar y luego exportar. ejm.:

| 😚 Bús                         | squeda PRE-SR             |                      |   |                             |                 |  |
|-------------------------------|---------------------------|----------------------|---|-----------------------------|-----------------|--|
| Nro PRE                       | -58                       | Nro. SR              |   | Estado PRE-SR               | * Veccel Vicit: |  |
| Tipo de C                     | )peroción                 | * Depósito Temporal: |   |                             | Cliente:        |  |
| Fecha de<br>Desde<br>día/mes/ | : Emisión:<br>/0000 00:00 |                      | ä | Hasta<br>día/mes/0000 00:00 |                 |  |
| Fecha de<br>Desde<br>01/11/2  | : Servicio:<br>020 00:00  |                      | 8 | Hasta<br>30/11/2020 23:59   |                 |  |

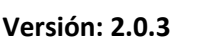

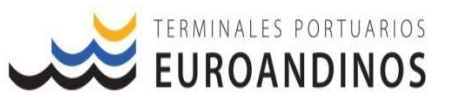

## 5. CONDICIONES DE APROBACIÓN DE PRE-SR

Para la aprobación las PRE-SR, se considerarán los siguientes criterios, los mismos que serán validados según el tipo de servicios, tipo de operación y acuerdo creditico del *responsable solidario de la generación de la SR*.

- 5.1. Servicios Estándar
  - a. Responsable Solidario con Crédito: La aprobación de la PRE-SR será automática.

| ķ | CLONAR SERVICIOS ADICIONALES      | >                     | EXPORTAR |
|---|-----------------------------------|-----------------------|----------|
|   | Se creó y aprobó la PRE-SR        |                       |          |
|   | PRE-SR Nro:                       | PSR000000000000       |          |
| ĸ | Servicios adicionales requeridos: | SUMINISTRO DE ENERGIA |          |

b. Responsable Solidario sin Crédito: Para este caso la PRE-SR, quedará en estado "PEND. APROBACIÓN"; de manera que el usuario autorizado de TPE, aprobará la PRE-SR, dicha aprobación dependerá de la confirmación de los pagos por parte del área de facturación o cobranzas.

| ×                               |                                 |
|---------------------------------|---------------------------------|
| Se creó la PRE-SR               |                                 |
|                                 |                                 |
| PRE-SR Nro:                     | PSR000000000000000              |
| No se pudo aprobar automáticame | nto por los siguientes motivos: |
| No cuenta con crédito.          |                                 |

**c. Responsable Solidario Suspendidos**: La PRE-SR será aprobada por personal autorizado de TPE previa coordinación con el área de cobranzas.

| ×                               |                                 |
|---------------------------------|---------------------------------|
| Se creó la PRE-SR               |                                 |
| PRE-SR Nro:                     | PSR000000000000000              |
| No se pudo aprobar automáticame | nto por los siguientes motivos: |
| Se encuentra suspendido.        |                                 |

Para la carga de importación direccionada a TPE, todas las PRE-SR generadas por el servicio estándar, quedaran el estado "PEND. APROBACIÓN", de manera que el personal autorizados validara que la documentación aduanera y de la línea se encuentre conforme y proceder con las Aprobación de la PRE-SR.

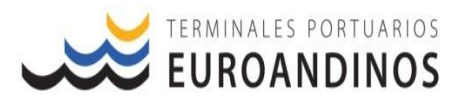

- 5.2. Servicios Especiales
  - a. Responsable Solidario con Crédito: La aprobación de la PRE-SR será automática.

| ¢  | CLONAR SERVICIOS ADICIONALES      |                       | EXPORTAR |
|----|-----------------------------------|-----------------------|----------|
|    | Se creó y aprobó la PRE-SR        |                       |          |
|    | PRE-SR Nro:                       | PSR000000000000       |          |
| ĐC | Servicios adicionales requeridos: | SUMINISTRO DE ENERGIA |          |

b. Responsable Solidario sin Crédito: Para este caso la PRE-SR, quedará en estado "PEND. APROBACIÓN"; de manera que el usuario autorizado de TPE, aprobará la PRE-SR, dicha aprobación dependerá de la confirmación de los pagos por parte del área de facturación o cobranzas.

| ×                                              |                  |
|------------------------------------------------|------------------|
| Se creó la PRE-SR                              |                  |
| PRE-SR Nro:<br>No se pudo aprobar automáticame | PSR0000000000000 |
| No cuenta con crédito.                         |                  |

**c.** Responsable Solidario Suspendidos: La PRE-SR será aprobada por personal autorizado de TPE previa coordinación con el área de cobranzas.

| ×                               |                                 |
|---------------------------------|---------------------------------|
| Se creó la PRE-SR               |                                 |
| PRE-SR Nro:                     | PSR000000000000                 |
| No se pudo aprobar automáticame | nto por los siguientes motivos: |
| Se encuentra suspendido.        |                                 |

- Los servicios de EMBARQUE PORCION TIERRA / LOAD LANDSIDE PORTION, creados después del cierre de los plazos o la fecha de atención del servicio es posterior al plazo final de ingreso de carga, quedaran el estado "PEND. APROBACIÓN", de manera que el personal autorizados validara internamente si la carga cuenta con autorización de embarque.
- 5.3. Recargo

Todos los requerimientos servicios generados por recargos aplicados por tipos de carga u operación se aprueban en automático; la aplicación de los recargos se realiza de acuerdo a nuestro tarifario público.

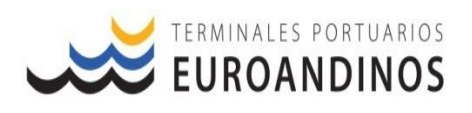

#### 6. ATENCION DE SERVICIOS

Para la atención de los servicios Estándar, Especiales y Recargos; se atienden con el numero de SR generado; los mismos que se generan por número de BK o BL, a excepción de los servicios de MOVILIZACION EXTRA EN PATIO & MOVILIZACION EXTRA EN PATIO - CAMBIO DE STATUS, los cuales deben de ser generados por contenedor.

Considerar que para el caso de los servicios especiales los conceptos a solicitar deben de ser los correctos, a fin de evitar errores con la atención de los servicios, segregación de la carga y facturación de costos extras.

#### Se detallan concepto a aplicar según el tipo de operación a realizar:

| CONCEPTO A APLICAR                                                             | MOTIVO / ZONA                                                                                  |  |
|--------------------------------------------------------------------------------|------------------------------------------------------------------------------------------------|--|
| POSICIONAMIENTO PARA GASIFICADO DE CARGAS REFRIGERADAS DE ATMOSFERA CONTROLADA | GASIFICADO DE CONTENEDORES                                                                     |  |
| MOVILIZACION PARA INSPECCION - AFORO                                           | AFORO FISICO                                                                                   |  |
| MOVILIZACION PARA INSPECCION - SENASA                                          | INSPECCION SENASA                                                                              |  |
| MOVILIZACION PARA INSPECCION - BOES                                            | INSPECCION BOES                                                                                |  |
| MOVILIZACION PARA INSPECCION - ACE                                             | ACCIÓN DE CONTROL EXTRAORDINARIO                                                               |  |
| MOVILIZACION PARA INSPECCION - CTRL. EMB.                                      | CONTROL DE EMBARQUE                                                                            |  |
| MOVILIZACION EXTRA EN PATIO - CAMBIO DE STATUS                                 | MOVILIZACION POR CANCELACION DE EMB. O CAMBIO DE COND.                                         |  |
| MOVILIZACION EXTRA EN PATIO                                                    | ZONA M&R PARA: REPARACION, REPESAJE, REETIQUETADO, RETIRO DE EXCESO DE PESO U OTROS.           |  |
| RECONOCIMIENTO PREVIO DE LA CARGA POR SOLICITUD DEL CLIENTE                    | RECONOCIMIENTO PREVIO                                                                          |  |
| AFORO CON CUADRILLA Y/O SERVICIO DE CUADRILLA                                  | AFORO FISICO, INSPECCION SENASA                                                                |  |
| AFORO CON USO DE MONTACARGAS                                                   | AFORO FISICO                                                                                   |  |
| ALQUILER DE EQUIPOS - MONTACARGA                                               | INSPECCION SENASA, INSPECCION BOES, INSPECCION ACE, REPESAJE, RETIRO DE EXCESO DE PESO U OTROS |  |
| TRASEGADO                                                                      | INSPECCION BOES.                                                                               |  |

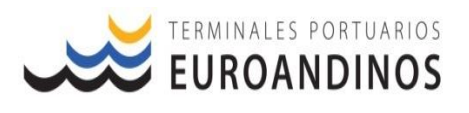

#### 7. CAMBIO DE CONTRASEÑA

Para la actualización de la contraseña el usuario debe de registrar una cuenta de correo, con la finalidad que se envíen las instrucciones y código para la actualización de la misma.

Para el cambio de la contraseña el usuario deberá de seguir el siguiente procedimiento:

- Seleccionar la opción: ¿Has olvidado tu contraseña?:

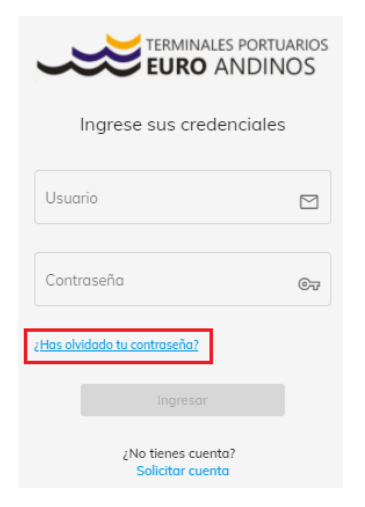

 Se mostrará el siguiente donde el usuario registrará su ID y en automático se enviará un

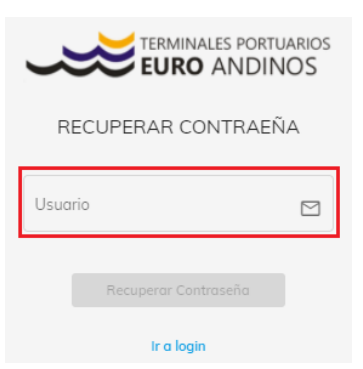

 En automático se enviará un mail a la cuenta de correo registrada, con las instrucciones para el cambio de la contraseña.

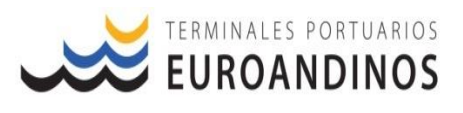

## 8. CASO DE USO

Servicio Estándar – Embarque Porción tierra

# Paso 1 - Datos Generales

| Nuevo PRE-SR                                                            |                               |       |                                                                    |                                                                           |
|-------------------------------------------------------------------------|-------------------------------|-------|--------------------------------------------------------------------|---------------------------------------------------------------------------|
| Datos Generales                                                         |                               | Datos | Lel Servicio                                                       | Datos de Facturación                                                      |
| Vessel Visit:<br>517-20 / LIMARI [INBOUND]                              | Tipo de Operación<br>Embarque |       | Ψ                                                                  | Tipo de Carga<br>Contenedor                                               |
| Condición de Emboloje<br>Lleno                                          |                               | Ŧ     | Condición de Cargo<br>FCL                                          |                                                                           |
| Exportador / Importador<br>20451779711 - SOCIEDAD AGRICOLA RAPEL S.A.C. |                               |       | Depósito Temporal<br>TPE - Terminales Portuarios Euroan            | dinos Paita S.A.                                                          |
| DAM                                                                     |                               |       | $\downarrow$                                                       |                                                                           |
| Muelle                                                                  |                               |       | El deposito de ingreso registrad<br>puede generar errores y demora | o debe de ser el correcto, caso contrario<br>as en la transmisión de ARS. |

# Paso 2: Datos del Servicio

| Dates Conservice                                                        | Dates                           | Al Servicio                            | Dates de Facturación            |
|-------------------------------------------------------------------------|---------------------------------|----------------------------------------|---------------------------------|
| Tipo de Documento                                                       | Nro del Documento de Transporte | Jel Sel Vicio                          | Línea Naviera                   |
| Booking                                                                 | LMM0289697                      |                                        | CMA - CMA - CGM THE FRENCH LINE |
| Tamaño de Contenedor<br>40 PIES                                         | Ψ                               | Tipo de Contenedor<br>REEFER           |                                 |
| Nro de Contenador<br>CGMU5532755                                        |                                 |                                        |                                 |
| Tipo de Servido<br>SERVICIO ESTANDAR - CONTENEDORES                     |                                 |                                        |                                 |
| Servido<br>EMBARQUE - PORCIÓN TIERRA / LOAD - LANDSIDE PORTION / TAMAÑO | NO DEFINIDO / REEFER            |                                        |                                 |
| Contidod<br>1                                                           |                                 | Fecha del Servicio<br>17/12/2020 15:00 | Hora estimada de ingreso        |
| Producto UVAS                                                           |                                 |                                        |                                 |
| Observaciones Campo Opcional                                            |                                 |                                        |                                 |

# Paso 3: Datos de Facturación

| Datos Generales                    | Datos del Servicio                                               | Datos de Facturación                                           |
|------------------------------------|------------------------------------------------------------------|----------------------------------------------------------------|
| Cliente RUC del Operador Logistico | Focturar A RUC de la razón social que se emiten los comprobantes | Responsable Solidano Solicitante del servicio (Valida credito) |
| Archivo                            |                                                                  |                                                                |
| Seleccionar archivo                |                                                                  | ĝ                                                              |
| Seleccionar archivo                |                                                                  | (j                                                             |
| Seleccionar archivo                |                                                                  | <u>(</u> )                                                     |

#### Paso 4: Generar

| Nuevo PRE-SR                       |                                                                  |                                           |
|------------------------------------|------------------------------------------------------------------|-------------------------------------------|
| <b>—</b>                           |                                                                  |                                           |
| Datos Generales                    | Datos del Servicio                                               | Datos de Facturación                      |
| Cliente RUC del Operador Logistico | Focturor A RUC de la razón social que se emiten los comprobantes | Solicitante del servicio (Valida credito) |

Versión: 2.0.3

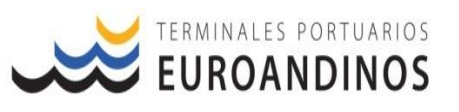

| CLONAR SERVICIOS ADICIONALES      |                       | D EXPORTAR | × |
|-----------------------------------|-----------------------|------------|---|
| Se creó y aprobó la PRE-SR        |                       |            |   |
| PRE-SR Nro:                       | PSR000000000001150    |            |   |
| Servicios adicionales requeridos: | SUMINISTRO DE ENERGIA |            |   |
|                                   |                       |            |   |

Paso 5: Clonar Servicios (Solo se muestra en el caso de servicios anidados y cuando la

SR se aprueba en automático)

| < | CLONAR SERVICIOS ADICIONALES      |                       | D EXPORTAR | × |
|---|-----------------------------------|-----------------------|------------|---|
|   | Se creó y aprobó la PRE-SR        |                       |            |   |
|   | PRE-SR Nro:                       | PSR0000000000001150   |            |   |
| 9 | Servicios adicionales requeridos: | SUMINISTRO DE ENERGIA |            |   |
|   |                                   |                       |            |   |
|   |                                   |                       |            |   |

\* Información se actualizará con los datos generales del primer registro y Servicio adicional, usuario debe de validar la información y se genera las SR.

| Datos Generales                                     | Datos del Servicio                     | Datos de Facturación            |
|-----------------------------------------------------|----------------------------------------|---------------------------------|
| Booking *<br>Tamaña de Conterredor<br>40 PIES       | Tipo de Contensedor<br>* REEFER        | CMA - CMA - CGM THE FRENCH LINE |
| Nrs de Contenedor<br>CGMU5532755                    |                                        |                                 |
| Tipo de Servido<br>SERVICIO ESPECIAL - CONTENEDORES |                                        | Ť                               |
| Servicio<br>SUMINISTRO DE ENERGIA                   |                                        | ×                               |
| Contidud<br>1                                       | Pecha del Servicio<br>17/12/2020 15:00 | C                               |
| Producto<br>UVAS                                    |                                        |                                 |
| Observaciones                                       |                                        |                                 |

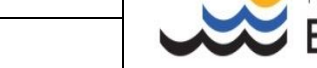

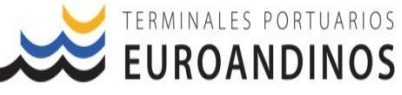

# Servicio Especiales – Aforo físico

## Paso 1 - Datos Generales

| Nuevo PRE-SR                                                 |                   |       |                                            |                 |                  |                      |
|--------------------------------------------------------------|-------------------|-------|--------------------------------------------|-----------------|------------------|----------------------|
| Datos Generales                                              | Tipo de Operación | Datos | del Servicio                               |                 | Tipo de Cargo    | Datos de Facturación |
| 517-20 / LIMARI [INBOUND]                                    | Embarque          |       |                                            | Ŧ               | Contenedor       |                      |
| Condición de Embalaje<br>Lleno                               |                   | Ŧ     | Condición de Cargo<br>FCL                  |                 |                  |                      |
| Exportador / Importador<br>20324737171 - CAMPOS DEL SUR S.A. |                   |       | Depósito Temporal<br>TPE - Terminales Port | tuarios Euroanc | dinos Paita S.A. |                      |
| DAM<br>046-2020-40-095110-0                                  |                   |       |                                            |                 |                  |                      |
| Muelle                                                       |                   |       |                                            |                 |                  |                      |
|                                                              |                   |       |                                            |                 |                  |                      |

Versión: 2.0.3

## Paso 2: Datos del Servicio

| Datos Generales                                                           | Datos                                         | del Servicio                           | Datos de Facturación                             |
|---------------------------------------------------------------------------|-----------------------------------------------|----------------------------------------|--------------------------------------------------|
| Tipe de Documento<br>Booking *                                            | Nro del Documento de Transporte<br>LMM0289482 |                                        | Linea Noviera<br>CMA - CMA - CGM THE FRENCH LINE |
| Tamaño de Contenedor<br>40 PIES                                           | *                                             | Tipo de Contenedor<br>REEFER           |                                                  |
| Nro de Contenedor<br>CGMU5158624                                          |                                               |                                        |                                                  |
| Tipo de Servido<br>SERVICIO ESPECIAL - CONTENEDORES                       |                                               |                                        |                                                  |
| Servido<br>MOVILIZACION PARA INSPECCION - AFORO / TAMAÑO NO DEFINIDO / TI | PO NO DEFINIDO                                |                                        |                                                  |
| Contided<br>1                                                             |                                               | Fecha del Servicio<br>17/12/2020 15:00 | chas y hora de la operación                      |
| Producto<br>MANGOS FRESCO                                                 |                                               |                                        |                                                  |
| Observaciones                                                             |                                               |                                        |                                                  |
|                                                                           |                                               |                                        |                                                  |

#### Paso 3: Datos de Facturación

| Datos Generales                    | Datos del Servicio                                               | Datos de Facturación                                               | n |
|------------------------------------|------------------------------------------------------------------|--------------------------------------------------------------------|---|
| Cliente RUC del Operador Logistico | Facturar A RUC de la razón social que se emiten los comprobantes | Responsable Solidario<br>Solicitante del servicio (Valida credito) |   |
| Archivo                            |                                                                  |                                                                    |   |
| Seleccionar archivo                |                                                                  |                                                                    | 0 |
| Seleccionar archivo                |                                                                  |                                                                    | Û |
| Seleccionar archivo                |                                                                  |                                                                    | 0 |

# Paso 4: Generar

| Nuevo PRE-SR                       |                                                                  |                                               |
|------------------------------------|------------------------------------------------------------------|-----------------------------------------------|
| 8                                  | <b>&amp;</b>                                                     |                                               |
| Datos Generales                    | Datos del Servicio                                               | Datos de Facturación<br>Responsable Solidario |
| Cliente RUC del Operador Logistico | Facturar A RUC de la razón social que se emiten los comprobantes | Solicitante del servicio (Valida credito)     |

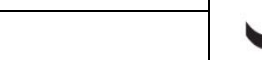

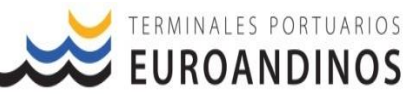

| CLONAR SERVICIOS ADICIONALES      | 🖸 EXPORTAR                                    |
|-----------------------------------|-----------------------------------------------|
| Se creó y aprobó la PRE-SR        |                                               |
| PRE-SR Nro:                       | PSR000000000001151                            |
| Servicios adicionales requeridos: | AFORO CON CUADRILLA Y/O SERVICIO DE CUADRILLA |
|                                   |                                               |

Versión: 2.0.3

Paso 5: Clonar Servicios (Solo se muestra en el caso de servicios anidados y cuando la SR se aprueba en automático, esta opción es usada a criterio del usuario)

|    | CLONAR SERVICIOS ADICIONALES      | A EXPORTAR                                    | > × |
|----|-----------------------------------|-----------------------------------------------|-----|
|    | Se creó y aprobó la PRE-SR        |                                               |     |
|    | PRE-SR Nro:                       | PSR000000000001151                            |     |
| 9( | Servicios adicionales requeridos: | AFORO CON CUADRILLA Y/O SERVICIO DE CUADRILLA |     |

\* Información se actualizará con los datos generales del primer registro y Servicio adicional, usuario debe de validar la información y se genera las SR.

| Datos Generales                                           |   |                                               | Datos | del Servicio                           | Datos de Facturación            |
|-----------------------------------------------------------|---|-----------------------------------------------|-------|----------------------------------------|---------------------------------|
| Tipo de Documento<br>Booking                              | * | Nro del Documento de Transporte<br>LMM0289482 |       |                                        | CMA - CMA - CGM THE FRENCH LINE |
| Tomoho de Contanestor<br>40 PIES                          |   |                                               | Ŧ     | Tipo de Contenedor<br>REEFER           |                                 |
| Neo de Contenedor<br>CGMU5158624                          |   |                                               |       |                                        |                                 |
| Tipo de Servido<br>SERVICIO ESPECIAL - CONTENEDORES       |   |                                               |       |                                        | *                               |
| Servicio<br>AFORO CON CUADRILLA Y/O SERVICIO DE CUADRILLA |   |                                               |       |                                        | *                               |
| Contidod<br>1                                             |   |                                               |       | Fecho del Servicio<br>17/12/2020 15:00 | 0                               |
| Producto<br>MANGOS FRESCO                                 |   |                                               |       |                                        |                                 |
| Observaciones                                             |   |                                               |       |                                        |                                 |

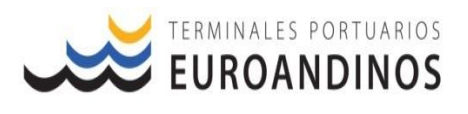

Servicio Recargo – Recargo por Arribo Tardío de la Carga (LAR)

## Paso 1 - Datos Generales

| Nuevo PRE-SR                                                            |                               |       |                                                                 |                                                                              |
|-------------------------------------------------------------------------|-------------------------------|-------|-----------------------------------------------------------------|------------------------------------------------------------------------------|
| Datos Generales                                                         |                               | Datos | del Servicio                                                    | Datos de Facturación                                                         |
| Vessel Visit:<br>517-20 / LIMARI [INBOUND]                              | Tipo de Operación<br>Embarque |       |                                                                 | Tipo de Carga<br>* Contenedor                                                |
| Condición de Emboloje<br>Lleno                                          |                               | Ŧ     | Condición de Cargo<br>FCL                                       |                                                                              |
| Experiedor / Importador<br>20451779711 - SOCIEDAD AGRICOLA RAPEL S.A.C. |                               |       | Depósito Temporal<br>TPE - Terminales Portuarios Euroc          | andinos Paita S.A.                                                           |
| DAM                                                                     |                               |       | $\downarrow$                                                    |                                                                              |
| Musle                                                                   |                               |       | El deposito de ingreso registra<br>puede generar errores y demo | ado debe de ser el correcto, caso contrario<br>ras en la transmisión de ARS. |

#### Paso 2: Datos del Servicio

| Datos Generales                                                         | Datos                                         | del Servicio                           | Datos de Facturación                             |
|-------------------------------------------------------------------------|-----------------------------------------------|----------------------------------------|--------------------------------------------------|
| Tipo de Documento<br>Booking *                                          | Nro del Documento de Transporte<br>LMM0289694 |                                        | Lines Noviers<br>CMA - CMA - CGM THE FRENCH LINE |
| Tamalio de Contenedor<br>40 PIES                                        | *                                             | Tipo de Contenedor<br>REEFER           | ×                                                |
| Nio de Contenedor<br>CGMU5360450                                        |                                               |                                        |                                                  |
| Tipo de Servicio<br>RECARGOS - CARGA CONTENERIZADA                      |                                               |                                        | *                                                |
| Servido<br>RECARGO POR ARRIBO TARDIO DE LA CARGA / TAMAÑO NO DEFINIDO / | TIPO NO DEFINIDO                              |                                        | •                                                |
| No SR de Gate In<br>SR0000000000000000700976                            | automatico.                                   |                                        |                                                  |
| Contidud<br>1                                                           |                                               | Fecha del Servicio<br>17/12/2020 15:00 | a estimada de ingreso. 📋                         |
| Producto<br>MANGOS FRESCO                                               |                                               |                                        | ×                                                |
| Observaciones                                                           |                                               |                                        |                                                  |

# Paso 3: Datos de Facturación

| Datos Generales                    | Datos del Servicio                                               | Datos de Facturación                                               | 1 |
|------------------------------------|------------------------------------------------------------------|--------------------------------------------------------------------|---|
| Cliente RUC del Operador Logistico | Facturar A RUC de la razón social que se emiten los comprobantes | Responsable Solidario<br>Solicitante del servicio (Valida credito) |   |
| Archivo                            |                                                                  |                                                                    |   |
| Seleccionar archivo                |                                                                  |                                                                    | 0 |
| Seleccionar archivo                |                                                                  |                                                                    | Û |
| Seleccionar archivo                |                                                                  |                                                                    | 0 |

## Paso 4: Generar

| Nuevo PRE-SR                       |                                                                  |                                                                   |
|------------------------------------|------------------------------------------------------------------|-------------------------------------------------------------------|
| Datos Generales                    | Datos del Servicio                                               | Datos de Facturación                                              |
| Cliente RUC del Operador Logistico | Facturar A RUC de la razón social que se emiten los comprobantes | Responsable Solidado<br>Solicitante del servicio (Valida credito) |

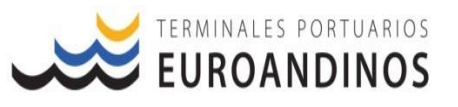

| D EXPORTAR                 |                     |  |  |  |
|----------------------------|---------------------|--|--|--|
| Se creó y aprobó la PRE-SR |                     |  |  |  |
| PRE-SR Nro:                | PSR0000000000001152 |  |  |  |

- \* El servicio por recargo de arribo tardío debe de ser generado antes del ingreso del contenedor; si la carga no cuenta con este servicio generado unidad no será recepcionada.
- \* Si el ingreso de la unidad será posterior a los plazos finales, debe de contar con autorización de ingreso.
- \* Si la carga ingresar posterior a la a los plazos finales, no se garantiza el embarque de la unidad.
- \* Si la unidad ingresa fuera de los plazos y se rolea dentro de las instalaciones, los comprobantes serán emitidos según la programación inicial de la carga y atención de los servicios, asimismo se aplica un recargo por CAMBIO DE CONDICIÓN A LA CARGA y MOVILIZACION EXTRA EN PATIO CAMBIO DE STATUS, este último se aplicará de ser necesario.

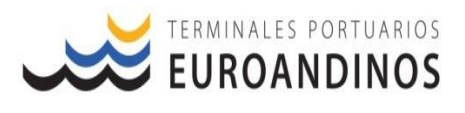

Servicio Estándar – Descarga Porción tierra

## Paso 1 - Datos Generales

| Datos Generales                                              |                                 | Datos del Servicio                        |                |                  | Datos de Facturación |
|--------------------------------------------------------------|---------------------------------|-------------------------------------------|----------------|------------------|----------------------|
| Vessel Visit:                                                | Tipo de Operación               |                                           |                | Tipo de Carga    |                      |
| 247-20 / CRISTINA STAR [CLOSED]                              | Descarga                        |                                           | Ŧ              | Contenedor       |                      |
| Condición de Emboloje                                        |                                 | Condición de Cargo                        |                |                  |                      |
| Lleno                                                        |                                 | * FCL                                     |                |                  |                      |
| Exportador / Importador<br>20324737171 - CAMPOS DEL SUR S.A. |                                 | Depásito Temporal<br>TPE - Terminales Por | tuarios Euroan | dinos Paita S.A. |                      |
| одан<br>046-2020-10-003921-01-6-00 <b>——</b> Numero de I     | Docuemento aduanero es mandator | io y se registra completo                 |                |                  |                      |
| Muelle                                                       |                                 |                                           |                |                  |                      |
| 2                                                            |                                 |                                           |                |                  |                      |
|                                                              |                                 |                                           |                |                  |                      |

# Paso 2: Datos del Servicio

| Datos Generales                                                           |                                                                          | Datos del Servicio                     | Datos de Facturación            |
|---------------------------------------------------------------------------|--------------------------------------------------------------------------|----------------------------------------|---------------------------------|
| Tipo de Documento<br>Bill of Lading                                       | <ul> <li>Nro del Documento de Transporte</li> <li>VLHV2254859</li> </ul> |                                        | CMA - CMA - CGM THE FRENCH LINE |
| Tamaño de Contenedor<br>20 PIES                                           |                                                                          | Tipo de Contenedor<br>STANDARD         |                                 |
| Nro de Contenedor<br>APZU3047401,FCIU4085990,SEGU2285257,TCLU3423350,TCLU | 7431245,TEMU0023320,TEMU10371:                                           | 18                                     |                                 |
| Tipo de Servicio<br>SERVICIO ESTANDAR - CONTENEDORES                      |                                                                          |                                        | ·                               |
| Servido<br>DESCARGA DE CONTENEDORES PORCION TIERRA / TAMAÑO NO            | D DEFINIDO / TIPO NO DEFINIDO                                            |                                        | *                               |
| Remitente 20324737171 - CAMPOS DEL SUR S.A. El remite                     | entes es quien contrata el servicio,                                     | pueden ser: Agentes Aduana, Depósito   | os o Importador.                |
| Contidod<br>7                                                             |                                                                          | Fecho del Servicio<br>17/12/2020 15:00 | Hora estimada                   |
| Producto<br>POSTES DE PINO                                                |                                                                          |                                        |                                 |
| Observaciones                                                             |                                                                          |                                        |                                 |
|                                                                           |                                                                          |                                        |                                 |

# Paso 3: Datos de Facturación

| Datos Generales                    | Datos del Servicio                                               | Datos de Facturación                      | 1 |
|------------------------------------|------------------------------------------------------------------|-------------------------------------------|---|
| Cliente RUC del Operador Logistico | Facturar A RUC de la razón social que se emiten los comprobantes | Solicitante del servicio (Valida credito) |   |
| Archivo                            |                                                                  |                                           |   |
| Seleccionar archivo                |                                                                  |                                           | Û |
| Seleccionar archivo                |                                                                  |                                           | 0 |
| Seleccionar archivo                |                                                                  |                                           | 0 |

#### Paso 4: Generar

| Nuevo PRE-SR                       |                                                                  |                                           |
|------------------------------------|------------------------------------------------------------------|-------------------------------------------|
|                                    |                                                                  |                                           |
| Datos Generales                    | Datos del Servicio                                               | Datos de Facturación                      |
| Cliente RUC del Operador Logistico | Focturor A RUC de la razón social que se emiten los comprobantes | Solicitante del servicio (Valida credito) |

Versión: 2.0.3

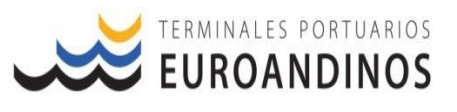

| ×                                              |                                                                                                    |
|------------------------------------------------|----------------------------------------------------------------------------------------------------|
| Se creó la PRE-SR                              |                                                                                                    |
| PRE-SR Nro:<br>No se pudo aprobar automáticame | PSR000000000001153                                                                                             |
| Los siguientes contenedores t                  | ienen activo el hold REQ_LEVANTE_AUT : APZU3047401, FCIU4085990, SEGU2285257, TCLU3423350, TCLU7431245, TEMU00 |

\* Para el servicios de despacho de carga de importación, las PRE-SR quedan en estado "Pendiente de Aprobación", para la validación de documentación aduanera y liberación de la carga por parte de la agencia marítima y/o de la líneas naviera.

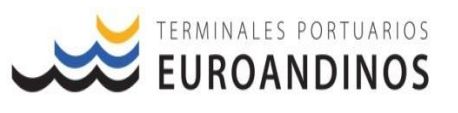

# 9. CANALES DE SOPORTE

El proceso de transición de la actualización de la SR-WEB, será soportado por personal de TPE capacitado; de requerir soporte sobre el uso de la plataforma o servicio, el usuario contará con los siguientes canales de comunicación:

- > Correo electrónico: <u>customer.service@euroandino.com.pe</u>
- > Celular: 988639757 / Teléfono: 073-285670 Anexo:5290
- > El soporte del área de Customer Services será brindado 24x7.

## **10. CONTROL DE CAMBIOS**

| Sagaián Varsián |         | Descripción                                                                                                    | Fecha de   |
|-----------------|---------|----------------------------------------------------------------------------------------------------|------------|
| Seccion         | version | (Páginas cambiadas)                                                                                                    | Cambio     |
| Todos           | 01      | Elaboración del documento                                                                                                    | 18/11/2020 |
|                 | 02      | <ul> <li>Se modifico los ítems: 3.1.1 y 3.1.2: Sobre la ventana, 5.2.</li> <li>Se agregaron los ítems: 3.1.2.1, 3.1.2.2, 3.1.2.3, 4.2, 4.3, 5.3, 6, 7 y 8.</li> </ul> | 15/12/2020 |
|                 | 03      | <ul><li>Se modifico los ítems: 3.1.2.4</li><li>Se agregaron los ítems: 3.1.2.3</li></ul>                                                                              | 28/12/2020 |